# BENUTZERHANDBUCH (MITARBEITER)

# **ZYTRACK AG**

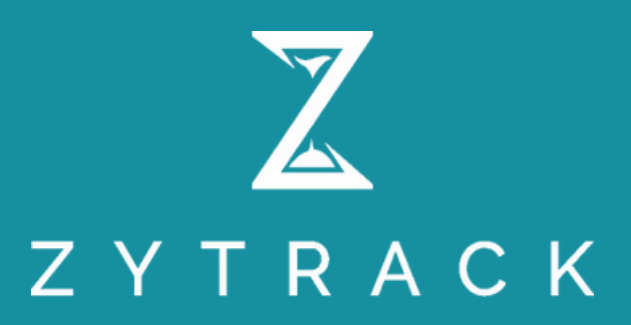

# Inhaltsverzeichnis

| 1. Registrierung und Profilpersonalisierung | 01 |
|---------------------------------------------|----|
| 2. Dashboard                                | 02 |
| 3. Benutzer                                 | 02 |
| 4. Projektmanagement                        | 03 |
| 5. Zeiterfassung                            | 03 |
| 5.1. Tracker                                | 03 |
| 5.2. Zeiteinträge                           | 04 |
| 5.3. Monatsübersicht                        | 05 |
| 6. Abwesenheitsmanagement                   | 06 |
| 7. GPS-Daten                                |    |
| 8. Zeitmanagement+                          | 09 |
| 9. Ausgabenmanagement                       |    |

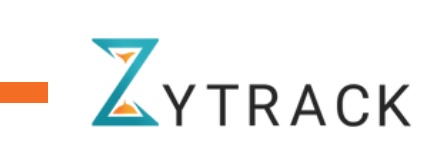

# 1. Registrierung/Profilpersonalisierung

Der/Die Benutzer\*in erhält eine Einladung per E-Mail vom Zeiterfassungsmanagement. Anschliessend füllt der/die Benutzer\*in die erforderlichen Felder aus, um das Profil zu personalisieren und Zytrack nutzen zu können.

| ° 🕫                 |                   | ZYTRAC                                                                                                    | к                                        |
|---------------------|-------------------|----------------------------------------------------------------------------------------------------|------------------------------------------|
|                     | Ĵ                 | Willkommen bei Zytt<br>Richten Sie ihr Konto ein, um sofort mit der Nutzung unse<br>Posswort<br>Passwort eingeben<br>Das Passwort einspröch nicht den Anforderungen | rack!<br>rer Dienste beginnen zu können. |
|                     | <b>N</b> -        | © hassed testidgen<br>Passed testidgen<br>Bestäligungspasseort eingeben<br>Jetzt losingen                                                                           | ۲                                        |
| •COLLABORATE •TRACK | • O R G A N I Z E | Sense<br>Premium partner                                                                                                    | 4.8 5.0 George                           |

Der/Die Benutzer\*in kann seine/ihre persönlichen Profildaten aktualisieren, indem ersie auf die Schaltfläche "Profil" klickt.

| Loretta Harris<br>Mitglied | A Loretta Harris            |                                                  |                      | Constant<br>Muginal                |
|----------------------------|-----------------------------|--------------------------------------------------|----------------------|------------------------------------|
| Deutsch >                  | Profilinformationen         | summers<br>Gamba                                 | Nachaone *<br>Maria  | E Mair<br>lanstingharing-ganal.com |
| A Profil                   | Aytrack-Sprache+<br>Deutsch | Telefun<br>• • • • • • • • • • • • • • • • • • • |                      |                                    |
| G→ Abmelden                | Beschäftigungsinformat      | onen                                             |                      |                                    |
|                            | Role                        | Besichnung                                       | Britilits-/Bartdoham | Ownerson                           |
|                            | Mighed                      | v Developer                                      | 20.04.2024           | Blundenichn                        |
|                            | Sunderlichts                | Holiday Allowance Percentage                     | Work load Percentage |                                    |
|                            |                             |                                                  |                      |                                    |

Der/Die Benutzer\*in kann die Sprache ändern, indem er/sie auf die gewünschte Sprache klickt.

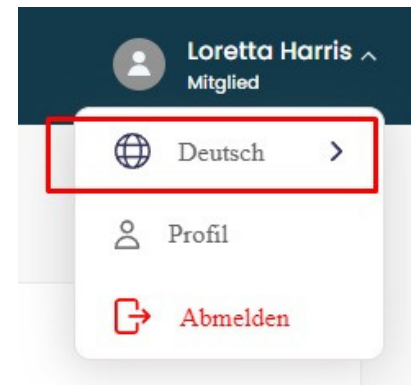

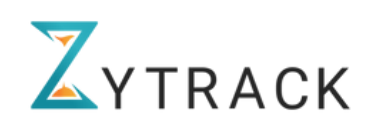

# 2. Dashboard

Das Dashboard bietet einen Überblick über die Aktivitäten, eine Projektzusammenfassung und eine Stundenübersicht. Es zeigt die involvierten Projekte, eingereichte Ausgaben, Abwesenheitszeiten und die Gesamtarbeitszeiten an.

| ZYTRACK                                                                    | =                                                                                                    |                                                  |                 | 🔄 🗘 🗤 Natascha Tabojer v        |
|----------------------------------------------------------------------------|----------------------------------------------------------------------------------------------------|--------------------------------------------------|-----------------|---------------------------------|
| Dashboard                                                                  | 1 Object mate                                                                                                    |                                                  |                 |                                 |
| 😤 Benutzer                                                                 | Uberblick                                                                                                    |                                                  |                 |                                 |
| <ul> <li>Projekte</li> <li>Zeiterfassung</li> <li>Abwesenheiten</li> </ul> | B         Gesamtprojekte           Attuelle Projekte:         3         Geschlossen:         0         In der Warteschleifle:         0 |                                                  |                 |                                 |
| ्रो, GPS-Daten                                                             |                                                                                                    |                                                  |                 |                                 |
| Zeitmanagement+                                                            | Analysen                                                                                                    |                                                  |                 | Alle Daten anzeigen für: 2025 🛱 |
| 📑 Spesen                                                                   | O.O           Gesamtausgaben (CHF)           Genehmigt: CHF 0.0         Eingereicht: CHF 0.0                                            | Gesamtabwesenheit<br>Genehmigt: 4 Eingereicht: 0 |                 | Bigereicht: 0s                  |
|                                                                            |                                                                                                    |                                                  |                 |                                 |
|                                                                            | Projektzusammenfassung                                                                                                    |                                                  |                 |                                 |
|                                                                            | Projekte                                                                                                    | Rolle                                            | Verbrachte Zeit | Spesen                          |
|                                                                            | Aussendienst in der Verwaltung                                                                                                    | Mitglied                                         | 9h 59s          | CHF 0.0                         |
|                                                                            | Hausbau Armin                                                                                                    | Mitglied                                         | 0s              | CHF 0.0                         |
|                                                                            | Hausbau Sibel                                                                                                    | Mitglied                                         | 9h 0lm 41s      | CHF 0.0                         |

# 3. Benutzer\*innen

Das Untermenü "Benutzer\*innen" zeigt die persönlichen Details des/der Benutzer\*in, wie beispielsweise Name, E-Mail-Adresse und weitere relevante Profilinformationen.

| Benutzer<br>Q Benutzer suchen | Status 🗸                  |                  |             |          | Zu     | rücksetzen |
|-------------------------------|---------------------------|------------------|-------------|----------|--------|------------|
| Name $\downarrow$             | E-Mail                    | Telefon          | Bezeichnung | Projekte | Status |            |
| NT Natascha Tabojer           | natascha_tabojer@rodes.ch | +41 79 659 20 66 | Assistant   | 3        | Aktiv  |            |

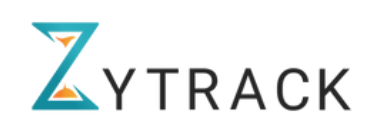

# 4. Projektmanagement

Der/Die Benutzer\*in kann die ihm zugewiesenen Projekte unter "Projekte" einsehen, nachdem diese vom Management zugewiesen wurden. Durch Klicken auf den Projektnamen kann der/die Benutzer\*in die Details des Projekts einsehen. Zudem stehen verschiedene Filtermöglichkeiten zur Verfügung, um die Projekte gezielt zu suchen.

| latascha Tabojer ~ | NT Nato | Ç       | ¢    |          |                  |          |         |       |            |        |                           |         | =                               | ZYTRACK         |    |
|--------------------|---------|---------|------|----------|------------------|----------|---------|-------|------------|--------|---------------------------|---------|---------------------------------|-----------------|----|
|                    |         |         |      |          |                  |          |         |       |            |        |                           |         | Projekte                        | Dashboard       | 89 |
| Zurücksetzen       | Zuri    |         | ~    | Mitalied | Projektleitung ~ | anager 🗸 | - M     | Art   | ~          | Status | Projekt 🗸                 | n P     | Q Hier such                     | Benutzer        | ి  |
|                    |         |         |      | 0        | , ,              | 0        |         |       |            |        |                           |         | Kunden 🗸                        | Projekte        | Ô  |
| Meine              | N       |         |      |          |                  |          |         |       |            |        |                           |         |                                 | Zeiterfassung   | 8  |
| Rolle              | R       | Jlieder | Mitg | er       | Projektiei       | Manager  | adatum  | n     | startaati  |        | de                        | Kund    | Name                            | Abwesenheiten   | æ  |
| Mitglied           | м       |         |      |          |                  |          |         |       | 11.01.2024 |        |                           |         | Aussendienst in o<br>Verwaltung |                 |    |
| Mitalied           | n N     |         | NT   | nt       | Anna Eve         |          | 03.2025 |       | 13.01.202  | Wunder | Schrauben &               | ss      | Hausbau Armin                   | GPS-Daten       | å  |
|                    |         |         |      |          |                  |          |         |       |            |        | / GmbH                    |         |                                 | Zeitmanagement+ | ø  |
| Mitglied           | M       |         | NT   | nt       | Anna Eve         |          | 04.2025 |       | 01.03.202  | nen    | Bauunternehr<br>Musterbau | вв      | Hausbau Sibel                   |                 | ct |
|                    |         |         |      |          |                  |          |         |       |            |        |                           |         |                                 | spesen          |    |
|                    |         |         |      |          |                  | 7        |         |       |            |        |                           | 2010010 |                                 | Zoitorfasi      | 5  |
|                    |         |         |      |          |                  | 1        | ersicht | natsü | M          | träge  | Zeitein                   | Tracker | sung                            | Zeiterfas       | 5. |

### 5.1. Tracker

Der Tracker ermöglicht es Benutzer\*innen, Arbeitszeiten zu erfassen. Dafür müssen das Projekt und die Art der Arbeitszeit ausgewählt werden.

So funktioniert's:

Arbeitszeit erfassen: Klicken Sie auf das Startsymbol neben "Arbeitszeit".

Pausenzeiten erfassen: Klicken Sie auf das Startsymbol neben "Pausenzeit".

Erfassung beenden: Beenden Sie die Erfassung mit dem Stoppsymbol.

Verrechenbare Arbeitszeiten: Erfasste, als "verrechenbar" markierte Arbeitszeiten können in die Kundenrechnung aufgenommen werden.

| ZYTRACK                | =                                                                         | 💩 🔎 🏧 Natascha Tabojer 🗸 |
|------------------------|---------------------------------------------------------------------------|--------------------------|
| Dashboard              | Tracker Zeiteinträge Monatsübersicht                                      |                          |
| A Benutzer             | Fr., 24 Januar 2025<br>Projekt*                                           |                          |
| 😑 Projekte             | Hausbau Sibel 🗸                                                           |                          |
| Zeiterfassung          | Art der Arbeitszeit*                                                      | Aktivität                |
| Abwesenheiten          | Normalarbeitszeit ~                                                       | Aktivität auswählen      |
| 🛓 GPS-Daten            | Verschenbar<br>Kontaktinformationen A                                     |                          |
| Zeitmanagement* Spesen | Ansprechpartner 1<br>Alexander Bau<br>+49222222<br>zyfrackapp+4@gmail.com |                          |
|                        | Interne Notizen                                                           | Externe Notizen          |
|                        | Hier schreiben                                                            | Hierschreiben            |
|                        | Anhänge                                                                   |                          |
|                        | (PDF, JPEG, PNG) Max 3 Dateien, Gesamt 15 MB max.                         |                          |
|                        | Arbeitszeit                                                               | Pausenzeit               |
|                        | 00:00:00                                                                  | 00:00:00                 |

Der/Die Benutzer\*in kann die Arbeitszeit/Pause auch manuell hinzufügen, indem er auf "Zeit manuell hinzufügen" klickt. (Achtung! Diese Funktion kann vom Management ausgeschalten werden.)

Sie müssen die erforderlichen Felder ausfüllen.

| <ul> <li>Art der Arbeitszeit an</li> </ul> | uswählen                                            | ~                                        | Aktivität aus | wählen |  |  |  |
|--------------------------------------------|-----------------------------------------------------|------------------------------------------|---------------|--------|--|--|--|
| Add Manual Tim                             | e<br>ime                                            |                                          |               | ×      |  |  |  |
| Projekt *                                  |                                                     |                                          |               |        |  |  |  |
| Keto                                       | ~                                                   |                                          |               |        |  |  |  |
| Art der Arbeitszeit *                      |                                                     | Aktivitot                                |               |        |  |  |  |
| Normalarbeitszeit                          | ~                                                   | Aktivitöt auswo                          | hlen          | ~      |  |  |  |
| Stortzeit*                                 |                                                     | Endzeit*                                 |               |        |  |  |  |
| 09:00                                      |                                                     | 18:00                                    |               |        |  |  |  |
| Interne Notizen                            |                                                     | Externe Notizen                          |               |        |  |  |  |
| write something                            |                                                     | Write something                          |               |        |  |  |  |
| Max 1000 Zeichen.<br>Anhänge               | Max 1000 Zeichen. Max 1000 Zeichen.<br>Anhänge      |                                          |               |        |  |  |  |
| Abbrechen                                  | er Drog & Drop fil<br>JPEO, PNO) Max 3<br>Eintragen | es here to upload<br>Datelier, Gesamt If | 5 M8 max.     |        |  |  |  |

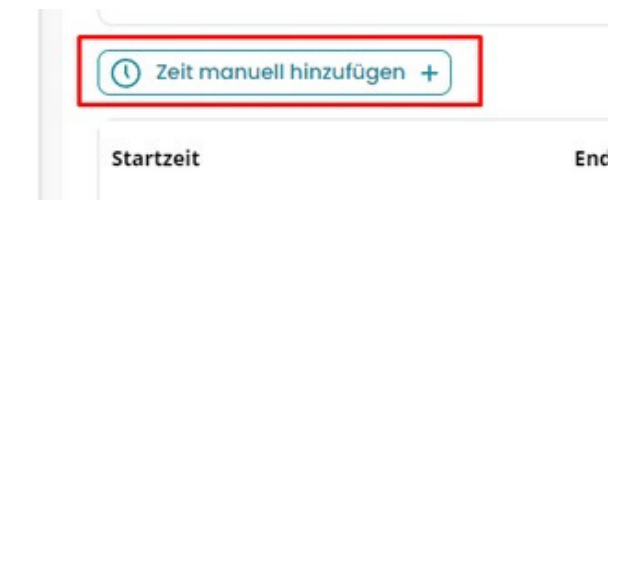

#### 5.2. Zeiteinträge

Der/Die Benutzer\*in kann die Zeiteinträge einsehen, indem er auf "Zeiteinträge" klickt. Hier kann zwischen drei verschiedenen Ansichten (Zeiterfassung, Intervallmodus und Kalenderansicht) gewählt werden.

| asnboara    |        |         |                     |                                         |                                                                                                    |            |                                                                                                    |                                                                                                    |                                                                        |                                        |                 |                                                                           |                                                                        |                       |                                                |
|-------------|--------|---------|---------------------|-----------------------------------------|----------------------------------------------------------------------------------------------------|------------|----------------------------------------------------------------------------------------------------|----------------------------------------------------------------------------------------------------|------------------------------------------------------------------------|----------------------------------------|-----------------|---------------------------------------------------------------------------|------------------------------------------------------------------------|-----------------------|------------------------------------------------|
|             | Zei    | terfas  | sung                |                                         |                                                                                                    |            |                                                                                                    | Ein                                                                                                    | trag hinzufügen +                                                      | Exportiere                             | n 🕹             |                                                                           |                                                                        |                       |                                                |
| enutzer     | Trac   | ker     | Zeiteinträge        | Monatsübersicht                         |                                                                                                    |            |                                                                                                    |                                                                                                    |                                                                        |                                        |                 |                                                                           |                                                                        |                       |                                                |
| ojekte      | Anzeig | gen als | : 💿 Zeiterfo        | assung 🔿 Inte                           | rvallmodus 🛛 🖓                                                                                                    | alenderans | icht                                                                                                    |                                                                                                    |                                                                        |                                        |                 |                                                                           |                                                                        |                       |                                                |
| terfassung  | ٩      | Hier su | chen                | Projekt ~ V                             | errechnungsstatus 🗸                                                                                                    | Status     | ✓ Kunden ✓                                                                                                    | TT.MM.JJJJ                                                                                                    | TT.MM.JJJJ 🛱                                                           | Zurückset                              | zen             |                                                                           |                                                                        |                       |                                                |
| wesenheiten |        | Benut   | tzer                | Kunde                                   | Projekt                                                                                                    | Datum      | Gesamtstunden                                                                                                    | Arbeitszeit                                                                                                    | Pausenzeit                                                             | Status                                 |                 |                                                                           |                                                                        |                       |                                                |
| S-Daten     |        | NT      | Natascha<br>Tabojer | Bauunternehme<br>Musterbau              | n Hausbau Sibel                                                                                                    | 02.01.2025 | 9h                                                                                                    | 9h                                                                                                    | Os                                                                     | Genehmigt                              |                 |                                                                           |                                                                        |                       |                                                |
| management+ |        | N       | Natascha<br>Tabojer | Bauunternehme<br>Musterbau              | n Hausbau Sibel                                                                                                    | 24.01.2025 | 01m 41s                                                                                                    | 0im 41s                                                                                                    | Os                                                                     | Genehmigt                              |                 |                                                                           |                                                                        |                       |                                                |
| sen         |        | NT      | Natascha<br>Tabojer | Intern                                  | Aussendienst in der<br>Verwaltung                                                                                                    | 16.01.2025 | 01m 16s                                                                                                    | 20s                                                                                                    | 56s                                                                    | Genehmigt                              |                 |                                                                           |                                                                        |                       |                                                |
|             |        | NT      | Natascha<br>Taboier | Intern                                  | Aussendienst in der<br>Verwaltung                                                                                                    | 15.01.2025 | 5h 03m 45s                                                                                                    | 5h 03m 45s                                                                                                    | Os                                                                     | Genehmigt                              |                 |                                                                           |                                                                        |                       |                                                |
|             |        | N       | Natascha            | intern                                  | Aussendienst in der<br>Verwoltung                                                                                                    | 13.01.2025 | 3h 53m 09s                                                                                                    | 3h 53m 09s                                                                                                    | Os                                                                     | Genehmigt                              |                 |                                                                           |                                                                        |                       |                                                |
|             |        | N       | Natascha            | Intern                                  |                                                                                                    |            |                                                                                                    |                                                                                                    |                                                                        |                                        |                 |                                                                           |                                                                        |                       |                                                |
|             |        | NT      | Natascha            | Intern                                  | ZYTRACK                                                                                                    |            | =                                                                                                    |                                                                                                    |                                                                        |                                        |                 |                                                                           |                                                                        | 🖻 🗘                   | Natascha Tabo                                  |
|             |        |         | Natascha            | Intern                                  | Dashboard                                                                                                    |            |                                                                                                    |                                                                                                    |                                                                        |                                        |                 |                                                                           | _                                                                      |                       |                                                |
|             |        |         | Natascha            |                                         | 0 Deputres                                                                                                    |            | Zeiterfassur                                                                                                    | ng                                                                                                    |                                                                        |                                        |                 |                                                                           | E                                                                      | ntrag hinzufügen 🚽    | Exportieren 🕹                                  |
|             |        |         | Tobolar             | ( ) ( ) ( ) ( ) ( ) ( ) ( ) ( ) ( ) ( ) | Dellazer                                                                                                    |            | Tracker Zeit                                                                                                    | teinträge                                                                                                    | Monatsübersicht                                                        |                                        |                 |                                                                           |                                                                        |                       |                                                |
|             |        |         |                     | E                                       | Projekte                                                                                                    |            | Anzoigon ale:                                                                                                    | Zoitorfaceur                                                                                                    |                                                                        |                                        |                 |                                                                           |                                                                        |                       |                                                |
|             |        |         |                     |                                         | -                                                                                                    |            | Anzeigen als.                                                                                                    | zeitenassu                                                                                                    | g () interv                                                            | allmodus                               | Kale            | enderansicht                                                              |                                                                        |                       |                                                |
|             |        |         |                     | ٤                                       | Zeiterfassung                                                                                                    |            | Q Hier suchen                                                                                                    | 20100105501                                                                                                    | 0.01.2025 - 26.0                                                       | allmodus<br>1.2025 📋                   | Kale     Verrec | nderansicht                                                               | Status 🗸                                                               |                       | Zurücksetzen                                   |
|             |        |         |                     | 8                                       | Zeiterfassung                                                                                                    | 1          | Q Hier suchen                                                                                                    | Arbeitszeit                                                                                                    | 0.01.2025 - 26.0                                                       | allmodus                               | Kale     Verrec | hnungsstatus ~<br>Januar 202                                              | Status ~                                                               |                       | Zurücksetzen<br>Woche Tag                      |
|             |        |         |                     | 8<br>6<br>-                             | Zeiterfassung Abwesenheiter                                                                                                    | 1          | Q Hier suchen                                                                                                    | 2 enteridasadi<br>2<br>Arbeitszeit<br>0.01.2025                                                                                                    | g 0 interv<br>0.01.2025 - 26.0<br>Passenzeit<br>Dienstag               | alimodus<br>1.2025 🛱<br>Mittw          | Kale     Verrec | nderansicht<br>hnungsstatus ~<br>Januar 202<br>Donnerstag                 | Status ~<br>5<br>Freitag 24.01.2025                                    | Samstag               | Zurücksetzen<br>Woche Tag                      |
|             |        |         |                     | 5<br>6<br>                              | Zeiterfassung Abwesenheiter GPS-Daten Zeitmanageme                                                                                                    | ı<br>ent*  | Alterry     Hier suchern       Alterry     Montag 2       15:30     15:30                                                                                         | Arbeitszeit                                                                                                    | g O interv<br>0.01.2025 - 26.0<br>Passenzeit<br>Dienstag<br>21.01.2025 | Allmodus 1.2025                        | Kale     Verrec | Inderansicht<br>hnungsstatus v<br>Januar 202<br>Donnerstag<br>23.01.2025  | Stotus ~<br>5<br>Freitag 24.01.2025                                    | Samstag<br>25.01.2025 | Zurücksetzen<br>Woche Tag<br>Sonntag 26.01.202 |
|             |        |         |                     | 8<br>6<br>4                             | Zeiterfassung<br>Abwesenheiter<br>GPS-Daten<br>Zeitmanageme                                                                                                    | n<br>ent+  | <ul> <li>Hier suchen</li> <li>Hier suchen</li> <li>Montag 20</li> <li>15:30</li> <li>16:00</li> </ul>                                                             | Arbeitszeit                                                                                                    | g 0.01.2025 - 26.0<br>Passenzeit<br>Dienstag<br>21.01.2025             | Allmodus 1.2025                        | Kale     Verrec | Inderansicht<br>thnungsstatus ~<br>Januar 202<br>Donnerstag<br>23.01.2025 | Status V<br>5<br>Freitag 24.01.2025                                    | Samstag<br>25.01.2025 | Zurücksetzen<br>Woche Tag                      |
|             |        |         |                     |                                         | Setterfassung Cetterfassung C | h<br>ent+  | Montag 2/           15:30           16:00                                                                                                    | Arbeitszeit                                                                                                    | g interv<br>0.012025 - 26.0<br>Passenzeli<br>Dienstag<br>21.01.2025    | Allmodus 1.2025                        | Kale     Verrec | Ideransicht<br>Idnuar 202<br>Donnerstag<br>23.01.2025                     | Status V<br>5<br>Freitag 24.01.2025                                    | Samstag<br>25.01.2025 | Zurücksetzen<br>Woche Tag<br>Sonntag 26.01.202 |
|             |        |         |                     |                                         | Zeiterfassung       Z       Abwesenheiter       ib     OPS-Daten       ib     Zeitmanageme       ib     Spesen                                                                                                    | n<br>ent+  | Montagen as:         0           Q         Hier suchen           I         5:30           16:30         16:30                                                     | Arbeitszeit                                                                                                    | g interv<br>0.012025 - 26.0<br>Passeazeit<br>Dienstag<br>21.01.2025    | Allmodus                               | Kale     Verrec | Inderansicht                                                              | Status V<br>5<br>Freitag 24.01.2025                                    | Samstag<br>25.01.2025 | Zurücksetzen<br>Woche Ta                       |
|             |        |         |                     |                                         | Zeiterfassung       Abwesenheiter       B     Abwesenheiter       B     GPS-Daten       B     Zeitmanagemer       B     Spesen                                                                                                    | n<br>ent+  | Montag 20           Kine Succession           Montag 20           15:30           16:30           17:00                                                           | 20100103301     2                                                                                                    | g interv<br>0.012025 - 26.0<br>Passenzeli<br>Dienstag<br>21.01.2025    | Allmodus                               | Kale     Verrec | Inderansicht                                                              | Stotus V<br>5<br>Freitag 24.01.2025                                    | Samstag<br>25.01.2025 | Zurücksetzen<br>Woche Ta<br>Sonntag 26.01.202  |
|             |        |         |                     |                                         | Seiterfassung Abwesenheiter GPS-Daten Zeitmanageme Spesen                                                                                                    | i<br>ent*  | Anzeiger as:      O     Hier suchen     C     Montag 2     15:30     16:30     17:30     17:30                                                                    | 20100103301<br>20100103301<br>20100103301<br>20100103301<br>20100103301<br>20100103301<br>20100103301<br>20100103301<br>20100103301<br>20100103301<br>20100103301<br>20100103301<br>20100103301<br>20100103301<br>20100103301<br>20100103301<br>20100103301<br>20100103301<br>20100103301<br>2010010<br>2010010<br>2010010<br>2010010<br>2010010<br>2010010<br>2010010<br>2010010<br>2010010<br>2010010<br>2010010<br>2010010<br>2010010<br>2010010<br>2010010<br>2010010<br>2010010<br>2010010<br>2010010<br>2010010<br>2010010<br>201000<br>201000<br>2010000<br>201000<br>2010000<br>20100000<br>201000<br>2010000<br>20100000<br>20100000000 | g interv<br>0.012025 - 26.0<br>Passenzelt<br>Dienstag<br>21.01.2025    | Allmodus<br>12025 한<br>Mittw<br>22.01. | Kale     Verrec | Inderansicht                                                              | Stotus                                                                 | Samstag<br>25.01.2025 | Zurücksetzen<br>Woche Ta<br>Sonntag 26.01.202  |
|             |        |         |                     |                                         | Zeiterfassung     Abwesenheiter     Abwesenheiter     GPS-Daten     Zeitmanageme     Spesen                                                                                                    | i<br>ent*  | Anzeigerras:         Q         Hier suchen            >         Montag 20           15:30         16:00         16:30           17:00         17:30         18:00 | 20100103301<br>2<br>Arbeitszelt<br>0.01.2025                                                                                                    | g interv<br>0.012025 - 26.0<br>Presentati<br>Dienstag<br>21.01.2025    | Allmodus                               | Kale     Verrec | Inderansicht Ihnungsstatus                                                | Stotus ~<br>5<br>Freitag 24.01.2025                                    | Samstag<br>25.01.2025 | Zurücksetzen<br>Woche Te<br>Sonntag 26.01.202  |
|             |        |         |                     |                                         | Zeiterfassung     Abwesenheiter     Abwesenheiter     GPS-Daten     Zeitmanageme     Spesen                                                                                                    | ent*       | Montage         Montage           15:30         16:00           16:30         17:00           17:30         18:00           18:30         18:30                   | 2010010301<br>Arteitozeit 0.01.2025                                                                                                    | g 0 interv<br>0.01/2025 - 26.0<br>Presents<br>Dienstag<br>21.01.2025   | Allmodus                               | Kale     Verrec | Inderansicht Ihnungsstatus                                                | Stotus V<br>5<br>Freitag 24.01.2025<br>Ceating<br>Pojat<br>Robert Stel | Samstag<br>25.01.2025 | Zurücksetzen<br>Woche Te<br>Sonntag 26.01.202  |

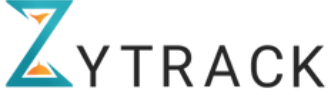

# 5.3. Monatsübersicht

Die Monatsübersicht gibt dem Benutzer eine Übersicht über seine Stunden.

- Übertrag von vor Monat = die Plus- oder Minus-Stunden die vom vor Monat mitgenommen worden sind.
- Sollarbeitszeit = die Stunden die der Benutzer pro Monat arbeiten sollte.
- Arbeitszeit = die gearbeiteten Stunden in aktuellen Monat
- Saldo = Minus (wie viele Stunden noch zu arbeiten sind)
   Plus (wie viele Stunden schon gemacht worden sind)
- Auf nächten Monat übertragen = die Stunden die in den nächsten Monat mitgenommen werden
- Überstunden = die Überstunden die geleistet worden sind (diese werden immer wöchentlich kalkuliert)
- Überzeit = die Überzeit die geleistet worden ist

Die monatliche Arbeitsübersicht kann auch als PDF-Dokument heruntergeladen. Hier bei sind auch Urlaubsanspruch und offene Urlaubstage ersichtlich.

| ZYTRACK                                   | =                 |                  |                                 |                     |          |          |                                 | ¢; 🗘 🕅          | Natascha Tabojer ~ |
|-------------------------------------------|-------------------|------------------|---------------------------------|---------------------|----------|----------|---------------------------------|-----------------|--------------------|
| B Dashboard                               | Zeiterfas         | suna             |                                 |                     |          |          |                                 |                 | ,↓, Exportieren    |
| 옷 Benutzer                                | Tracker           | Zeiteinträge     | Monatsübersicht                 |                     |          |          |                                 |                 |                    |
| 合 Projekte                                | 2025              | ✓ Januar         | ∼ Natascha Tab                  | oojer ~             |          |          |                                 |                 |                    |
| 🖉 Zeiterfassung                           | Übertragung von I | Dezember, 2024 ① | Sollarbeitszeit Januar, 2025 () | Arbeitszeit Januar, | 2025 (i) | Saldo () | Auf nächsten Monat übertragen ① | Überstunden 🛈 🧝 | Überzeit 🛈 🧝       |
| Abwesenheiten                             | 38:07             |                  | 18:00                           | 18:02               |          | 00:02    | 38:10                           | 05:57           | 00:00              |
| ় GPS-Daten                               | Datum             | Wochentag        | Abwesenheit                     | Start               | Ende     | Pause    | enzeit Arbeitszeitsatz          | Sollarbeitszeit | Saldo              |
| 👼 Zeitmanagement+                         | 01. Januar        | Mittwoch         | Neujahr                         |                     |          |          |                                 |                 |                    |
| Et Speren                                 | 02. Januar        | Donnerstag       |                                 | 09:00               | 18:00    | 00:00    | 09:00                           | 00:00           | 09:00              |
| - spesen                                  | 03. Januar        | Freitag          |                                 |                     |          |          |                                 |                 |                    |
|                                           | 04. Januar        | Samstag          |                                 | 00:00               | 00:00    | 00:00    | 00:00                           | 06:00           | -06:00             |
|                                           | 05. Januar        | Sonntag          |                                 |                     |          |          |                                 |                 |                    |
|                                           | 06. Januar        | Montag           |                                 |                     |          |          |                                 |                 |                    |
|                                           | 07. Januar        | Dienstag         |                                 |                     |          |          |                                 |                 |                    |
|                                           | 08. Januar        | Mittwoch         |                                 |                     |          |          |                                 |                 |                    |
|                                           | 09. Januar        | Donnerstag       | Trauer                          | 21:06               | 21:10    | 00:00    | 00:03                           | 00:00           | 00:03              |
|                                           | 10. Januar        | Freitag          | Trauer                          |                     |          |          |                                 |                 |                    |
| https://app.zytrack.ch/timesheets/tracker | 11. Januar        | Samstag          | Trauer                          | 00:00               | 00:00    | 00:00    | 00:00                           | 00:00           | 00:00              |

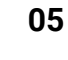

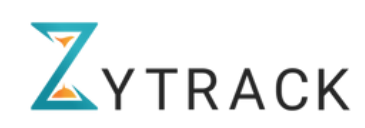

### 6. Abwesenheitsmanagement

Das Abwesenheitsmanagement zeigt dem/der Benutzer\*in alle seine/ihre beantragten Abwesenheiten und ob diese genehmigt, abgelehnt oder noch ausständig sind. Dies können auch gefiltert werden um einzelne Abwesenheitseinträge besser zu finden. Ausserdem kann er frühere Abwesenheiten über die Option "Filter" filtern.

| ZYTRACK         | =                    |              |           |                    |                   |                         | 🖻 🗘 🕅        | Natascha Tabojer ~   |
|-----------------|----------------------|--------------|-----------|--------------------|-------------------|-------------------------|--------------|----------------------|
| Dashboard       | Abwesenheiten        |              |           |                    |                   |                         | Neue Abwes   | senheit hinzufügen + |
| 兴 Benutzer      | Listenansicht Kalend | eransicht    |           |                    |                   |                         |              |                      |
| Projekte        | Q Hier suchen        | Status 🗸 Art | ✓ Wählen  | Sie die Kategor_ 🗸 | TT.MM.JJJJ - TT.M | LILL.N                  |              | Zurücksetzen         |
| 🖉 Zeiterfassung | Benutzer             | Art          | Kategorie | Dauer              | Eingabedatum      | Dauer                   | Status       | Aktion               |
| Abwesenheiten   | NT Natascha Tabojer  | Bezahlt      | Urlaub    | Ganzer Tag         | 31.01.2025        | 10.02.2025 - 16.02.2025 | Eingereicht  | 000                  |
| 🤹 GPS-Daten     | NT Natascha Tabojer  | Bezahlt      | Krankheit | Ganzer Tag         | 30.01.2025        | 31.01.2025              | Genehmigt () | 0                    |
| Zeitmanagement+ | NT Natascha Tabojer  | Bezahlt      | Trauer    | Ganzer Tag         | 06.01.2025        | 09.01.2025 - 12.01.2025 | Genehmigt ①  | 0                    |
| 📑 Spesen        | NT Natascha Tabojer  | Bezahlt      | Krankheit | Ganzer Tag         | 17.12.2024        | 16.12.2024 - 17.12.2024 | Genehmigt () | 0                    |

Der/Die Benutzer'in kann eine Abwesenheit beantragen, indem er auf "Abwesenheiten" und dann auf "Neue Abwesenheit hinzufügen" klickt. Alle erforderlichen Felder müssen ausgefüllt werden, weiteres können Kommentare oder auch Anhänge (wie zum Beispiel Krankmeldungen hinzugefügt werden).

| < Zurück                                                                                                    |                                                  |
|----------------------------------------------------------------------------------------------------|--------------------------------------------------|
| Neue Abwesenheit hinzufügen                                                                                  |                                                  |
| Art*                                                                                                    | Kategorie *                                      |
| Bitte wählen Sie Ihren Abwesenheitstyp aus                                                                   | Bitte wählen Sie Ihre Abwesenheitskategorie aus. |
| Datum *                                                                                                    | Dauer*                                           |
| тт.мм.ллл - тт.мм.ллл 🗎                                                                                      | Wählen Sie den Urlaubstyp aus.                   |
| Anzahl der Urlaubstage                                                                                       |                                                  |
|                                                                                                    |                                                  |
| Basierend auf dem Arbeitszeitset                                                                             |                                                  |
| Schreiben Sie hier                                                                                           |                                                  |
|                                                                                                    |                                                  |
|                                                                                                    |                                                  |
|                                                                                                    |                                                  |
| Anhang                                                                                                    |                                                  |
| Klicken oder Dateien hierher ziehen, um sie hochzuladen<br>(PDF, JPEG, PNG) Max 3 Dateien, Gesamt 15 MB max. |                                                  |
|                                                                                                    |                                                  |

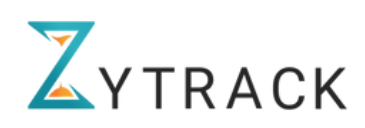

Alle Abwesenheiten können auch in Kalenderansicht angesehen werden, wobei die bestätigten am Rand mit einem GRÜNEN, die abgelehnten mit einem ROTEN und die eingereichten mit einem GELBEN Streifen markiert sind.

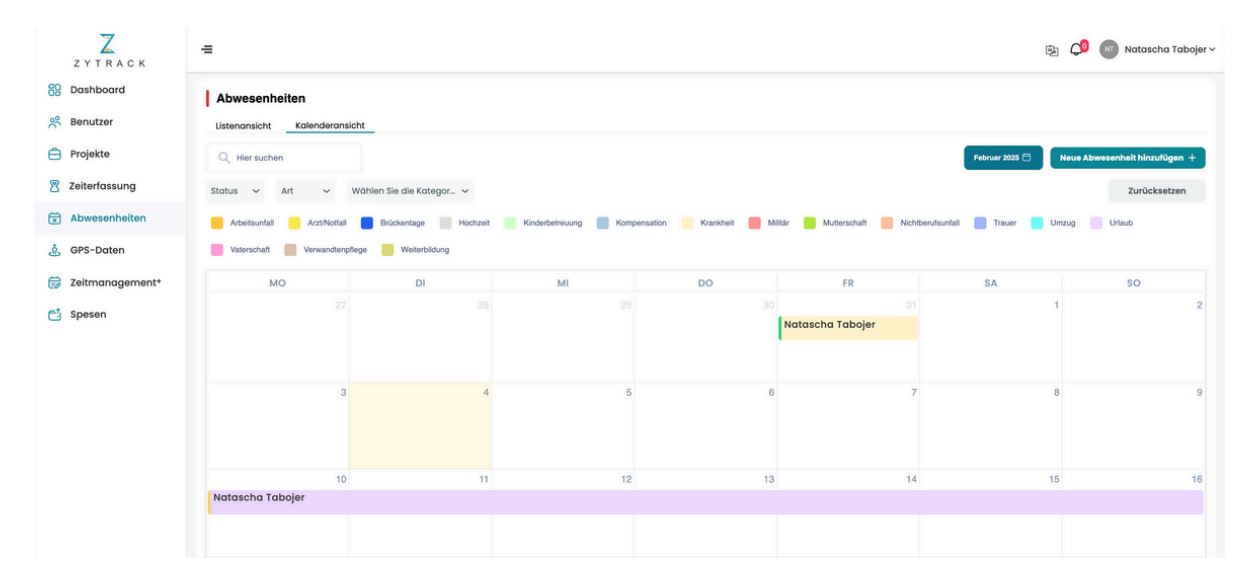

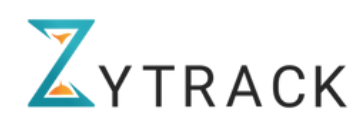

# 7. GPS-Daten

Der GPS Tracker kann verwendet werden wenn man sich über die Zytrack-App einstempelt. Dabei muss der Benutzer zuerst die GPS-Verfolgung bestätigten. Danach können die GPS Daten unter GPS-Daten eingesehen werden.

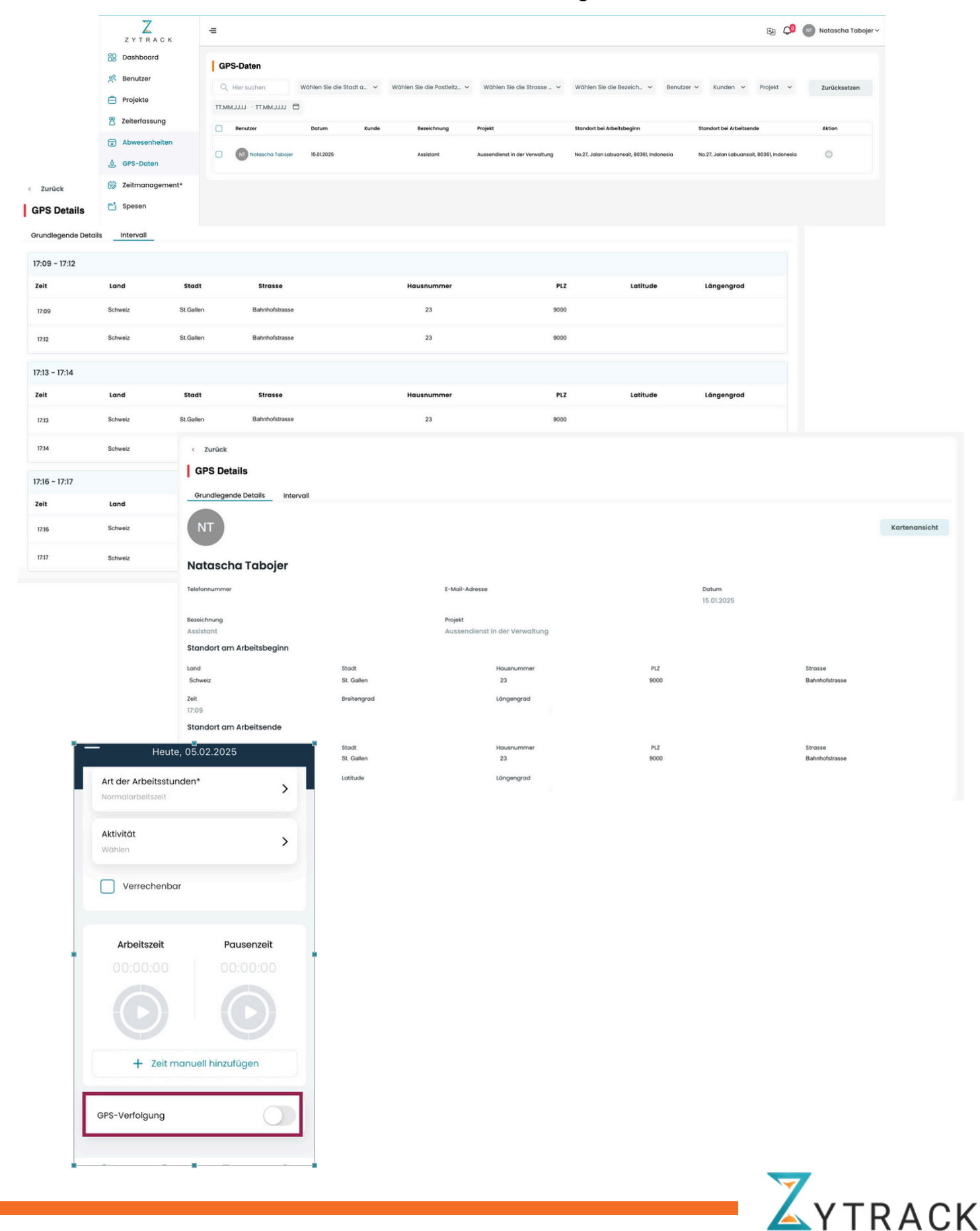

## 8. Zeitmanagement+

Im Zeitmanagement kann sich der/die Benutzer\*in einen Überblick über seine/ihre gearbeiteten Stunden, Überstunden, Überstunden und offene Urlaubsstunden verschaffen.

| ZYTRACK         | =                           |                 |                 |            |                     |                    |              | B) 🗘             | Natascha Tabojer ~ |
|-----------------|-----------------------------|-----------------|-----------------|------------|---------------------|--------------------|--------------|------------------|--------------------|
| Dashboard       | Zeitmanagement <sup>+</sup> |                 |                 |            |                     |                    |              |                  |                    |
| Benutzer        | Q, Hier suchen              | 2025 ~          | 01.01.2025      | 04.02.2025 | Benutzer 🗸 Wählen S | ie den Gehalt_ 🗸 🗸 |              |                  | Zurücksetzen       |
| Zeiterfassung   | Benutzer                    | Arbeitszeitsatz | Zielorbeitszeit | Saldo      | Überstunden         | Überzeit           | Urlaubssaldo | Urlaubsgeidsaldo |                    |
| Abwesenheiten   | Natascha Tabojer            | 24:02           | 24:00           | 30:02 🧟    | 05:57 2             | Nicht verfügbar    | 18:00        | Nicht verfügbar  |                    |
| 🔅 GPS-Daten     |                             |                 |                 |            |                     |                    |              |                  |                    |
| Zeitmanagement+ |                             |                 |                 |            |                     |                    |              |                  |                    |
| 📑 Spesen        |                             |                 |                 |            |                     |                    |              |                  |                    |

# 9. Ausgabenmanagement

Der/Die Benutzer\*in kann eine Ausgabe beantragen, indem er auf "Spesen" und dann auf "Neue Spesen hinzufügen" klickt. Es müssen alle erforderlichen Felder ausgefüllt werden, ausserdem kann der/die Benutzer\*in unterstützende Dokumente als Nachweis hinzufügen.

Die eingereichten Spesen werden dann in der Liste aufgezeigt.

| ZYTRACK         | =                      |          |               |          |                    |          |                     |              |                                                                                   |                  |                    | ه 🗘 🚯       | Natascha Tabojer ~  |  |
|-----------------|------------------------|----------|---------------|----------|--------------------|----------|---------------------|--------------|-----------------------------------------------------------------------------------|------------------|--------------------|-------------|---------------------|--|
| Dashboard       | Überblick              |          |               |          |                    |          |                     |              |                                                                                   |                  |                    |             |                     |  |
| 😤 Benutzer      |                        |          |               |          |                    |          |                     |              |                                                                                   |                  |                    |             |                     |  |
| Projekte        | <u>چ</u>               | 5.00     | oen (CHF)     |          |                    |          |                     |              | Gesamtorojek                                                                      | te               |                    |             |                     |  |
| Zeiterfassung   | Generalishi: CHE 15.00 |          |               |          |                    |          |                     |              | Aktuelle Projekte: CHE 15.00 Gaschlossen: CHE 0.00 In der Warteschleifer CHE 0.00 |                  |                    |             |                     |  |
| Abwesenheiten   |                        |          |               |          | angerona an        |          |                     |              |                                                                                   |                  |                    |             |                     |  |
| 🛓 GPS-Daten     | Spesen                 |          |               |          |                    |          |                     |              |                                                                                   |                  |                    | Noue        | Spesen hinzufügen + |  |
| Zeitmanagement* | Q Hier suc             | hen      | Projekt 🗸     | Status 、 | Art                | ~        | Ausgabenkategorie 🗸 | TT.MM.JJJ    | J - TT.MM.JJJJ 🛱                                                                  |                  |                    |             | Zurücksetzen        |  |
| 📑 Spesen        | Datum                  | Benutzer |               | Projekt  |                    |          | Kategorie           | Art          | Betrag exkl. MwSt.                                                                | MwSt             | Betrag inkl. MwSt. | Status      | Aktion              |  |
|                 | 17.12.2024             | NT Note  | ascha Tabojer | Ausser   | idienst in der Ver | rwaitung | 9                   | Verrechenbor | r CHF 15.00                                                                       | CHF 0.00 (0.00%) | CHF 15.00          | Eingereicht | 000                 |  |
|                 |                        |          |               |          |                    |          |                     |              |                                                                                   |                  |                    |             |                     |  |

| Neue Spesen hinzufügen                                                                                                    |                              |
|----------------------------------------------------------------------------------------------------|------------------------------|
| Projekt •                                                                                                    | Wåhrung*                     |
| Aussendienst in der Verwaltung                                                                                                    | CHF ~                        |
| Mwst. (%)                                                                                                    | Ausgabenkategorie            |
| 0,00                                                                                                    | Sonstige 🗸                   |
| Ausgabenart*                                                                                                    | Betrog *                     |
| Erstattbar - Company AG 🗸 🗸                                                                                                    | Geben Sie den Betrag ein CHF |
| Spesendatum*                                                                                                    | Gesamtbetrag inkl. MwSt.     |
| 05.02.2025                                                                                                    | 0 CHF                        |
| Beschreibung                                                                                                    |                              |
| Schreiben Bi hier                                                                                                    |                              |
| Anhang                                                                                                    |                              |
| <ul> <li>Klicken oder Dateien hierhen ziehen, um die hochzuladen</li> <li>(PDF, JPEG, PNG) Max 3 Dateien, Gesamt 15 MB max.</li> </ul> |                              |
|                                                                                                    | Hinzufügen                   |

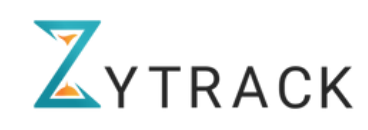

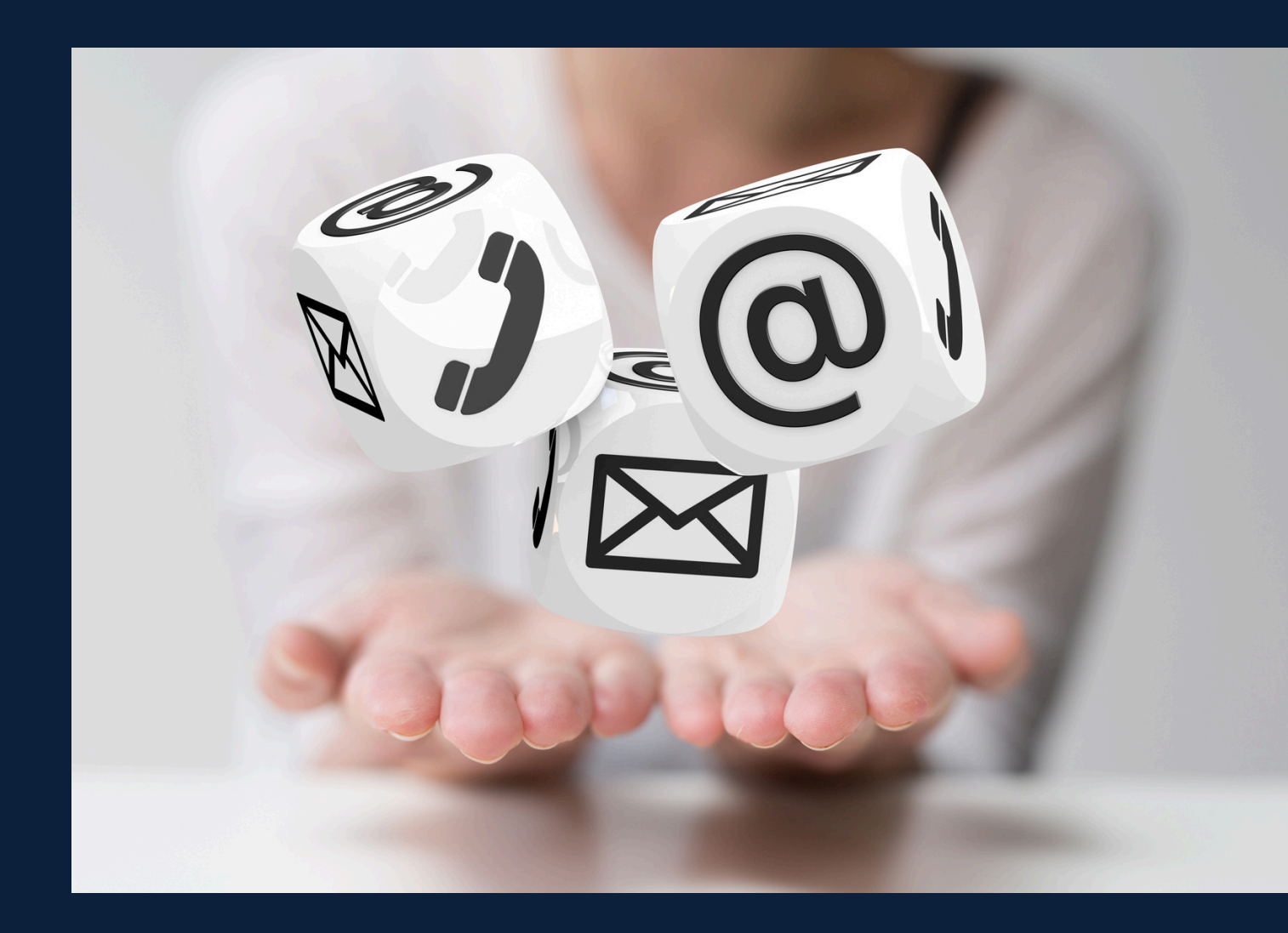

# Noch Fragen? Kontaktieren Sie uns.

www.zytrack.ch support@zytrack.ch +41 71 697 00 00

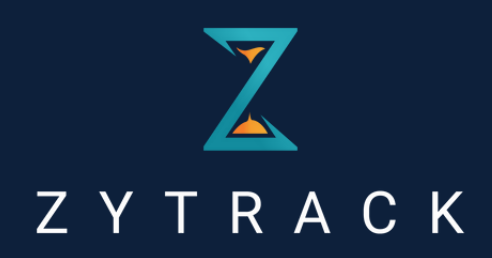